# **Self Driving Robot**

**Programming a robot car to drive autonomously** 

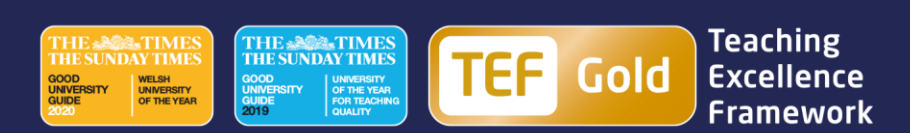

# Joining the Classroom

Go to www.tinkercad.com/joinclass

Enter class code: H5JTYVF9RZ9U

Enter your nickname as provided by us

```
void robotReverse() {
  //add code here
}
void robotLeft() {
  //add code here
}
void robotRight() {
  //add code here
}
void robotStop() {
  //add code here
}
```

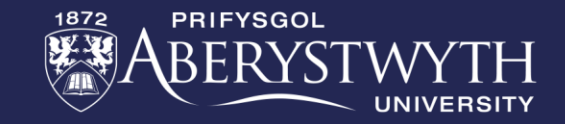

# **Connecting and Downloading to Arduino:**

Step 1: Copy and paste your text code into Arduino IDE.

Step 2: Click on the tick in the top left to 'compile' code.

**Step 3: Plug your Elegoo into the computer.** 

Step 4: Click on the circle with a  $\rightarrow$  arrow to transfer.

**Note:** You can also use the magnifying glass icon (top right) to see the serial-monitor for your connected Arduino.

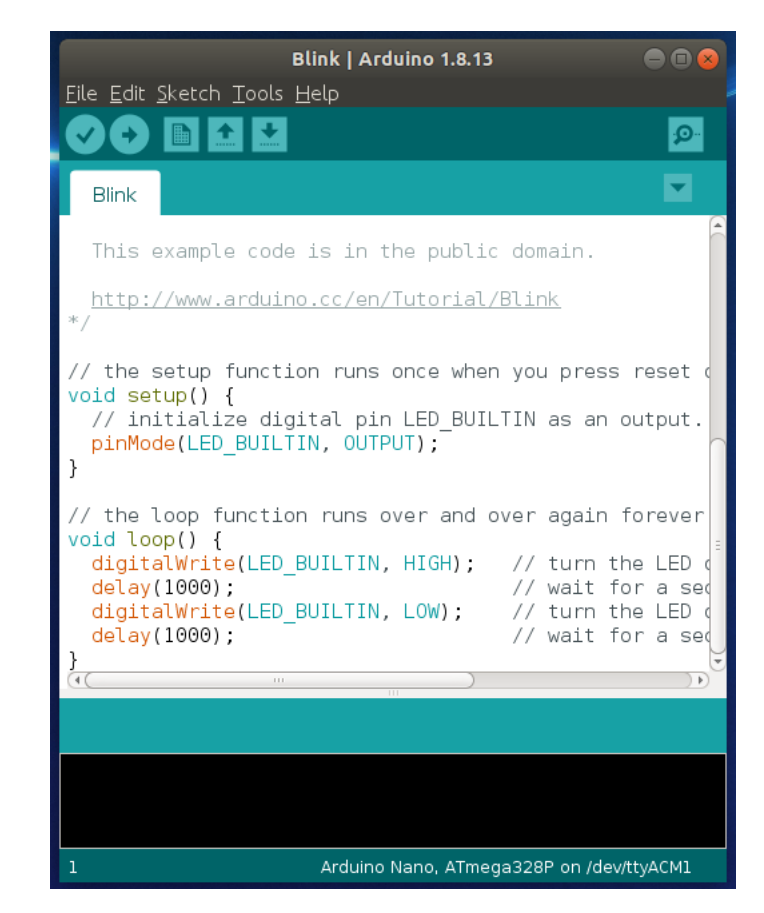

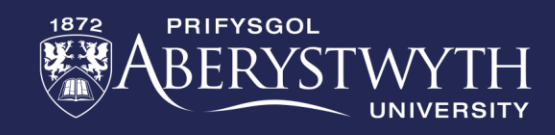

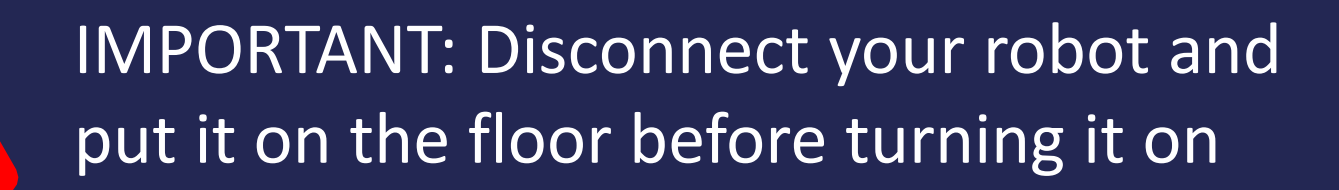

### **BRONZE Challenge:**

#### Autonomous following a line:

- Using the line following sensors get your robot to follow line 1
- What adjustments might need to be made for lines 2 and 3?
- What happens if you speed up the robot?

How far can you get along each of the lines?

## **SILVER Challenge:**

#### **Obstacle avoidance:**

- Using the ultrasonic sensor and servo have the robot driving around avoiding obstacles
- Drive forward until an obstacle is detected
- When an obstacle is detected the robot should stop, then decide which direction to turn
- Turn 90 degrees and continue

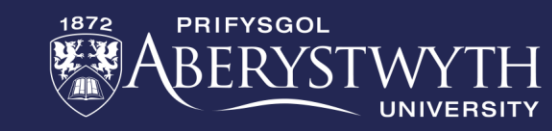

### **GOLD Challenge:**

Maze Navigation

• Using the ultrasonic sensor and servo, can you get your robot to Safely navigate around the maze without hitting any of the walls?

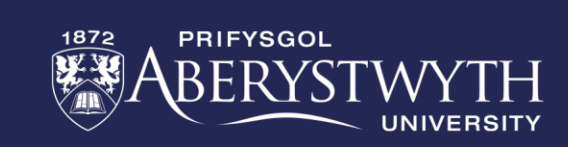